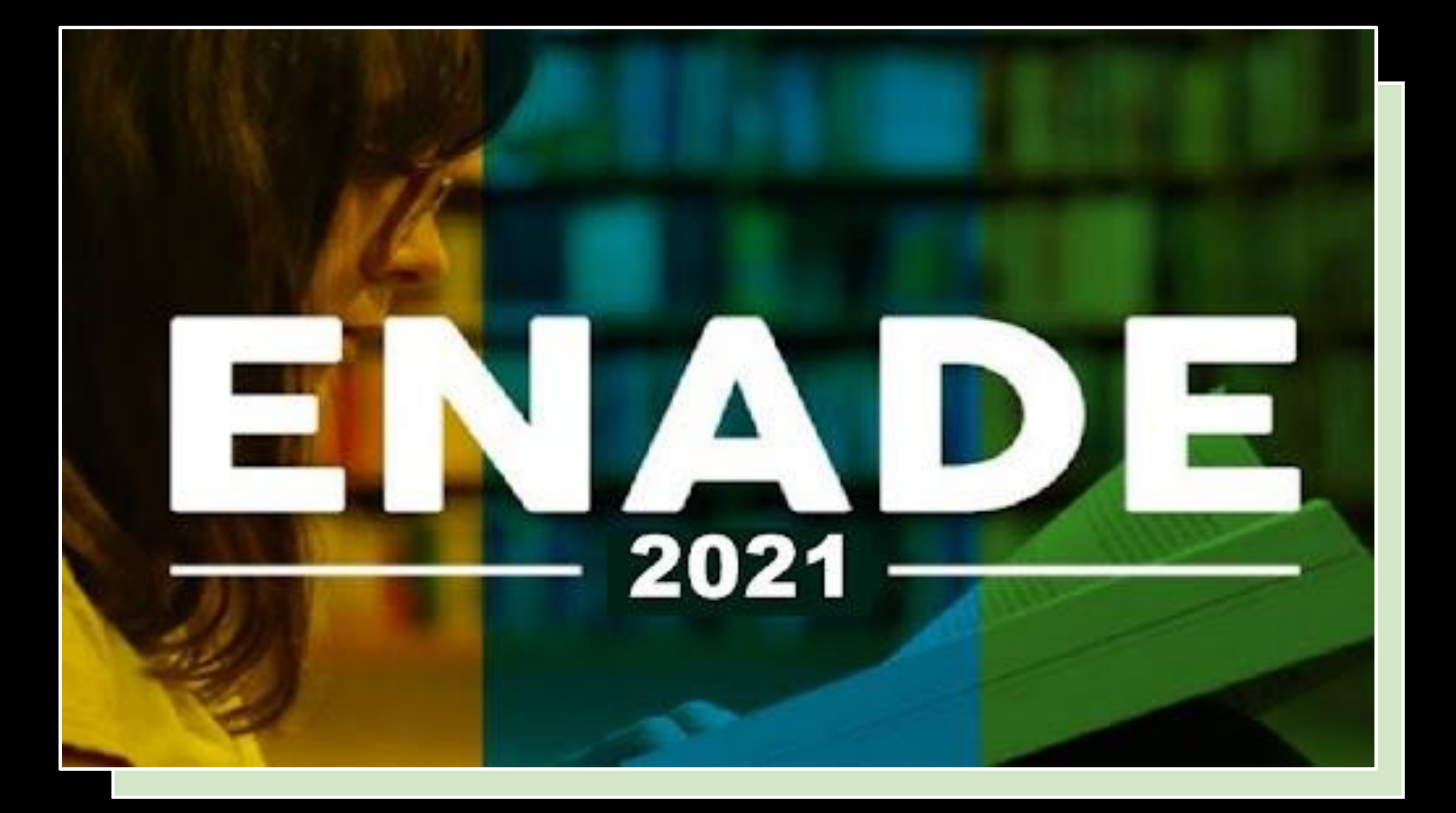

Universidade Federal do Amazonas COMISSÃO DO ENADE 2021 CENADE 2021

## **Portaria Nº 206/2021**

**Coordenadora: Profa. Odette Passos** 

Email da CENADE: enade@ufam.edu.br

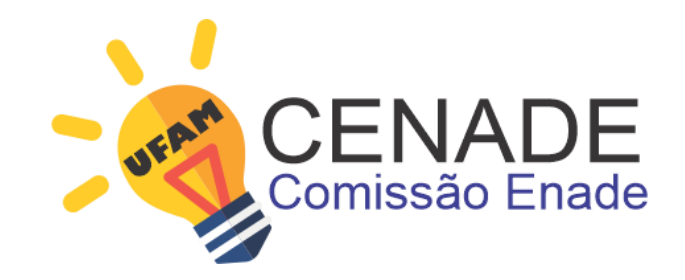

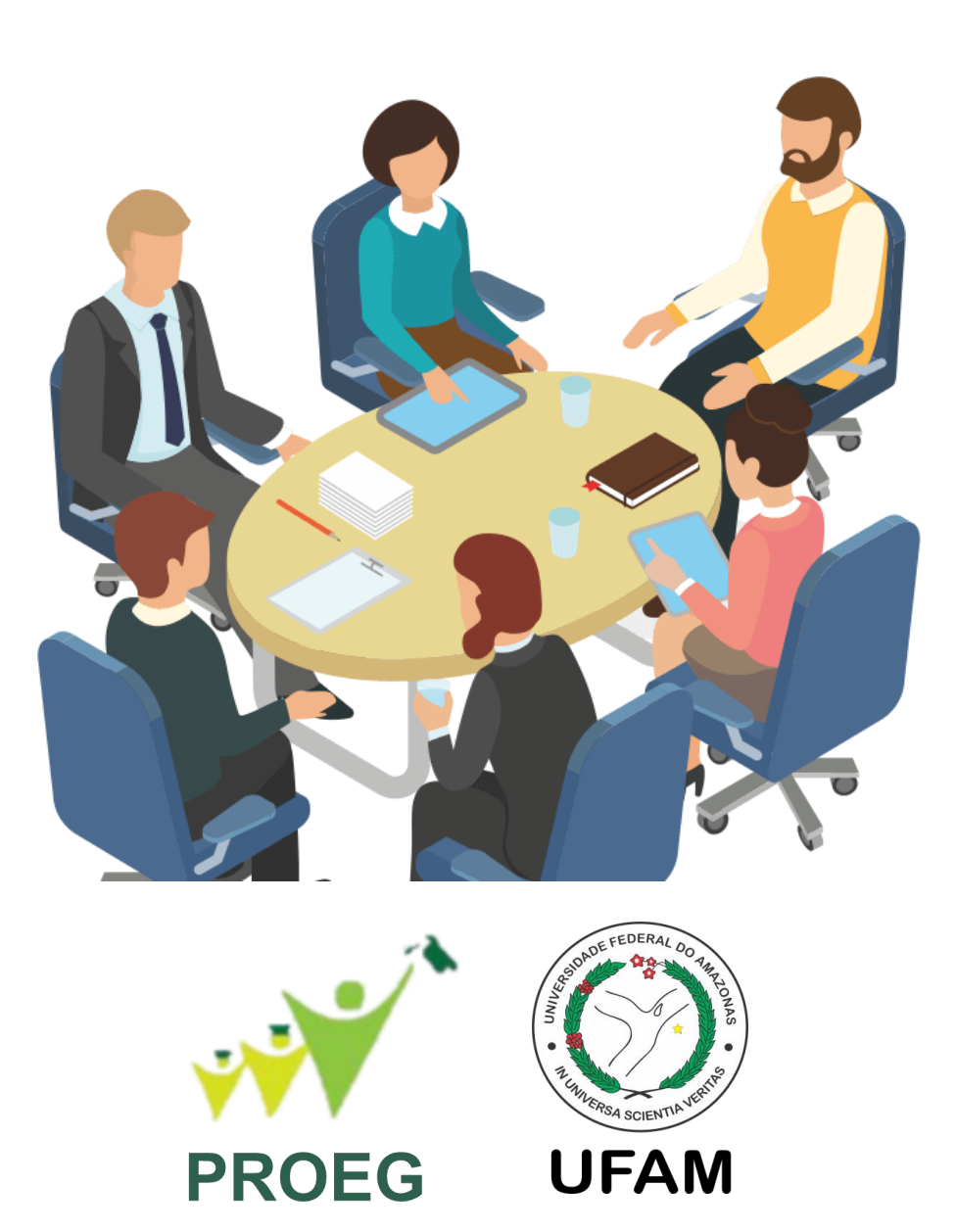

Prezado(a) Aluno(a), Este ano os alunos finalistas do seu curso irá prestar o Exame Nacional de Desempenho dos Estudantes (ENADE 2021). Este exame avalia o rendimento dos concluintes dos cursos de graduação em relação aos conteúdos programáticos previstos nas diretrizes curriculares dos cursos, o desenvolvimento de competências e habilidades necessárias ao aprofundamento da formação geral e profissional, bem como o nível de atualização dos estudantes com relação à realidade brasileira e mundial.

O estudante que não realizar a prova fica impedido de colar grau

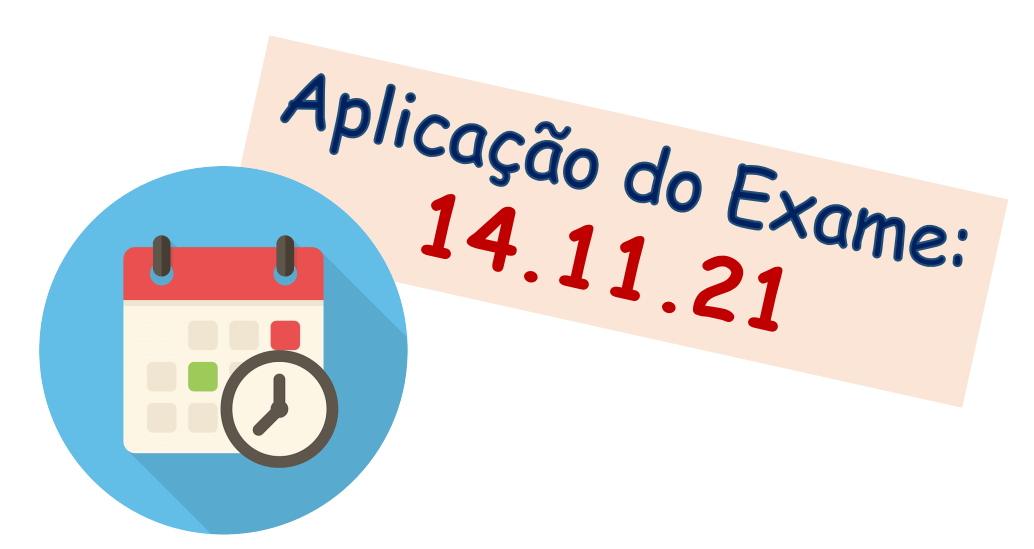

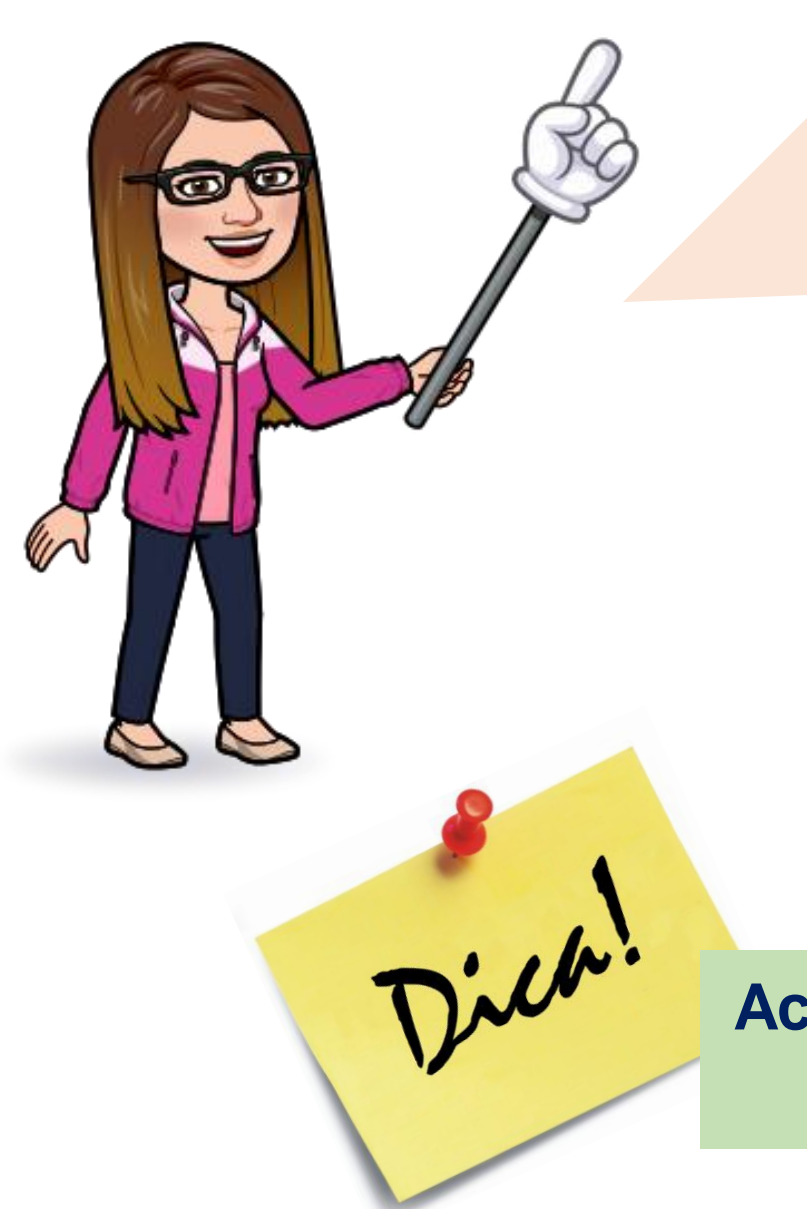

Prezado(a) Aluno(a),

Leia primeiro **todo o Manual** para depois fazer o passo a passo do cadastro.

> No próximo slide tem o **Cronograma de Atividades** do seu perfil como Aluno(a)\*.

Acompanhe, atentamente, as suas atividades no ENADE 2021 e não perca os prazos

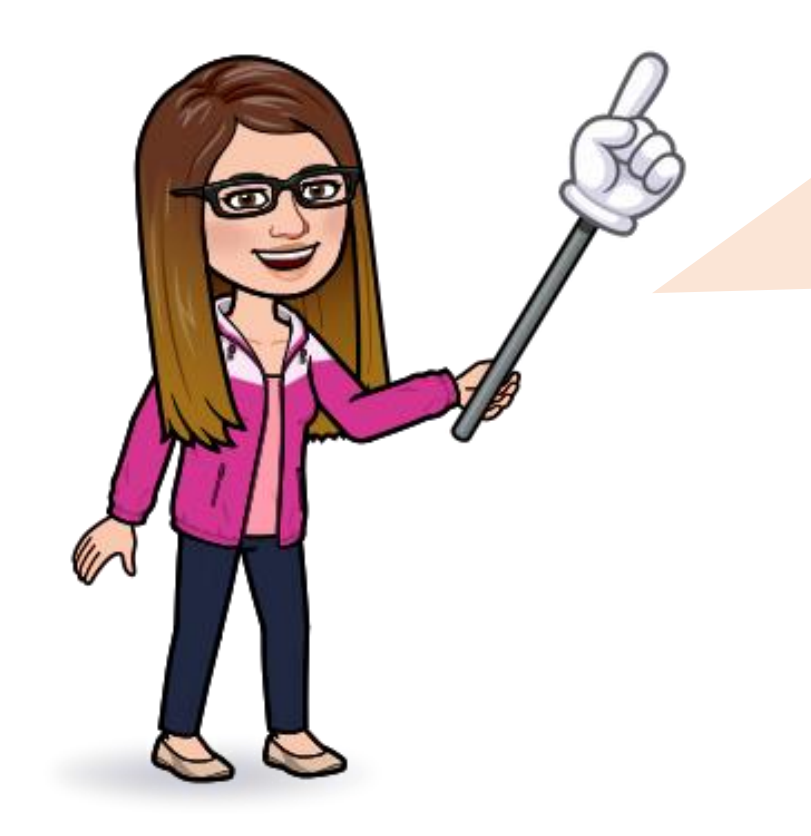

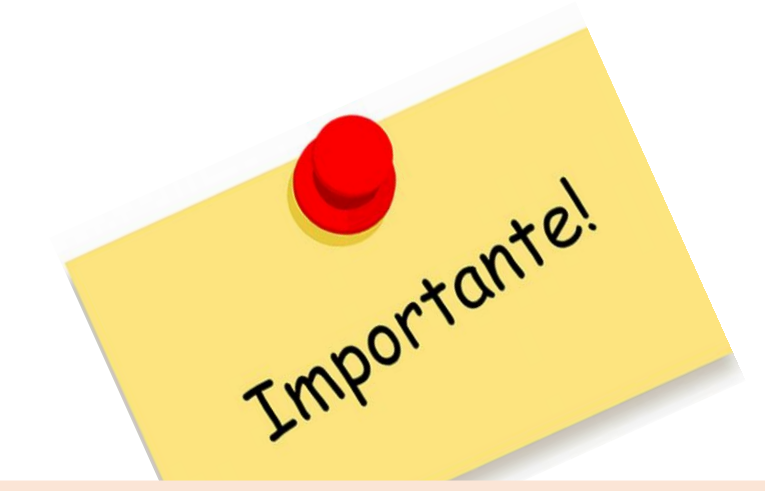

Caso você vá colar grau neste mês de Agosto, converse com o seu coordenador antes de preencher o cadastro

## Atribuições do(a) Aluno(a)

| Ações                                                                                                    | Período                                                    |  |  |
|----------------------------------------------------------------------------------------------------|------------------------------------------------------------|--|--|
| Preenchimento do cadastro pelos estudantes concluintes habilitados                                                                                  | Do dia 19 de julho ao dia<br>13 de novembro de 2021        |  |  |
| Solicitação de Atendimento Especializado e/ou<br>Tratamento pelo Nome Social dos estudantes<br>concluintes habilitados                              | Do dia 30 de agosto ao dia<br>3 de setembro de 2021        |  |  |
| Resultado da solicitação de Atendimento Especializado<br>e/ou Tratamento pelo Nome Social dos estudantes<br>concluintes habilitados                 | Dia 10 de setembro de 2021                                 |  |  |
| Recurso da solicitação de Atendimento Especializado<br>e/ou Tratamento pelo Nome Social dos estudantes<br>concluintes habilitados                   | Do dia 13 setembro ao dia<br>17 de setembro de 2021        |  |  |
| Resultado do recurso da solicitação de Atendimento<br>Especializado e/ou pelo Tratamento pelo Nome Social<br>dos estudantes concluintes habilitados | Dia 24 de setembro de 2021                                 |  |  |
| Preenchimento do Questionário do Estudante                                                                                                    | Do dia 30 de agosto ao dia<br>13 de novembro de 2021       |  |  |
| Indicação do curso pelo estudante concluinte habilitado com mais de uma inscrição                                                                   | Do dia 30 de agosto ao dia<br>17 de setembro de 2021       |  |  |
| Solicitação de dispensa de prova pelo estudante                                                                                                    | Dia 16 de dezembro de 2021<br>ao dia 21 de janeiro de 2022 |  |  |
| Recurso das solicitações de dispensa do estudante, indeferidas pela IES                                                                             | Do dia 26 de janeiro ao dia<br>11 de fevereiro de 2022     |  |  |

ENADE 2021

EDITAL Nº 36/2021 MEC/INEP

Cronograma de Atividades

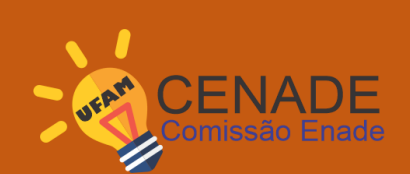

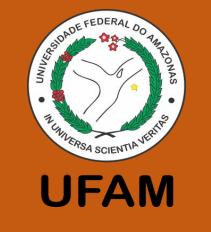

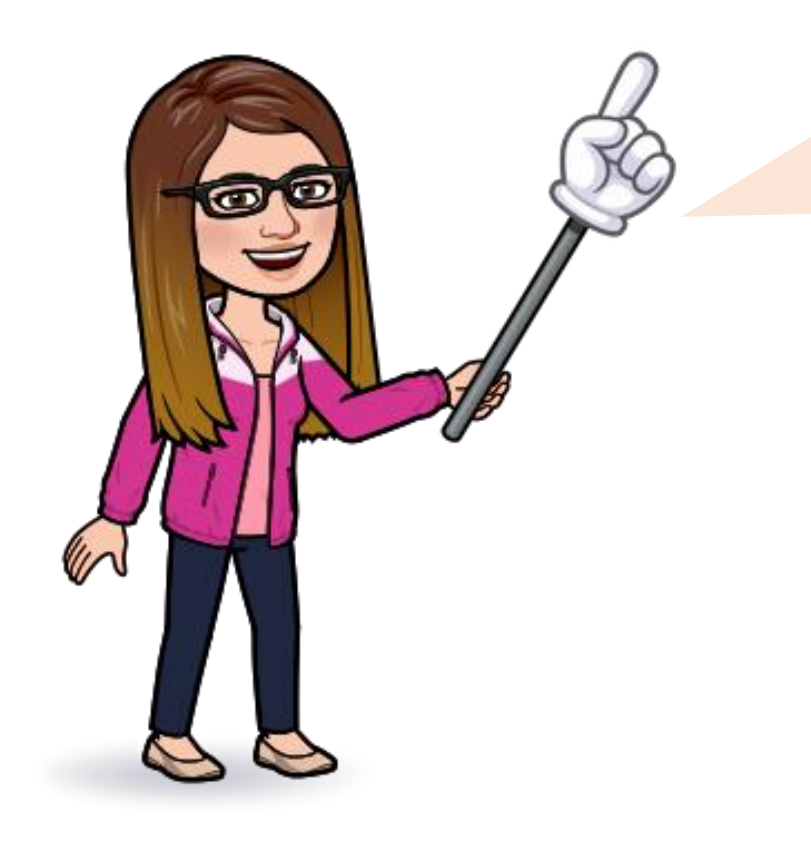

O estudante que precisar de atendimento especializado e/ou tratamento pelo nome social pode solicitar entre 30 de agosto a 3 de setembro no site do ENADE.

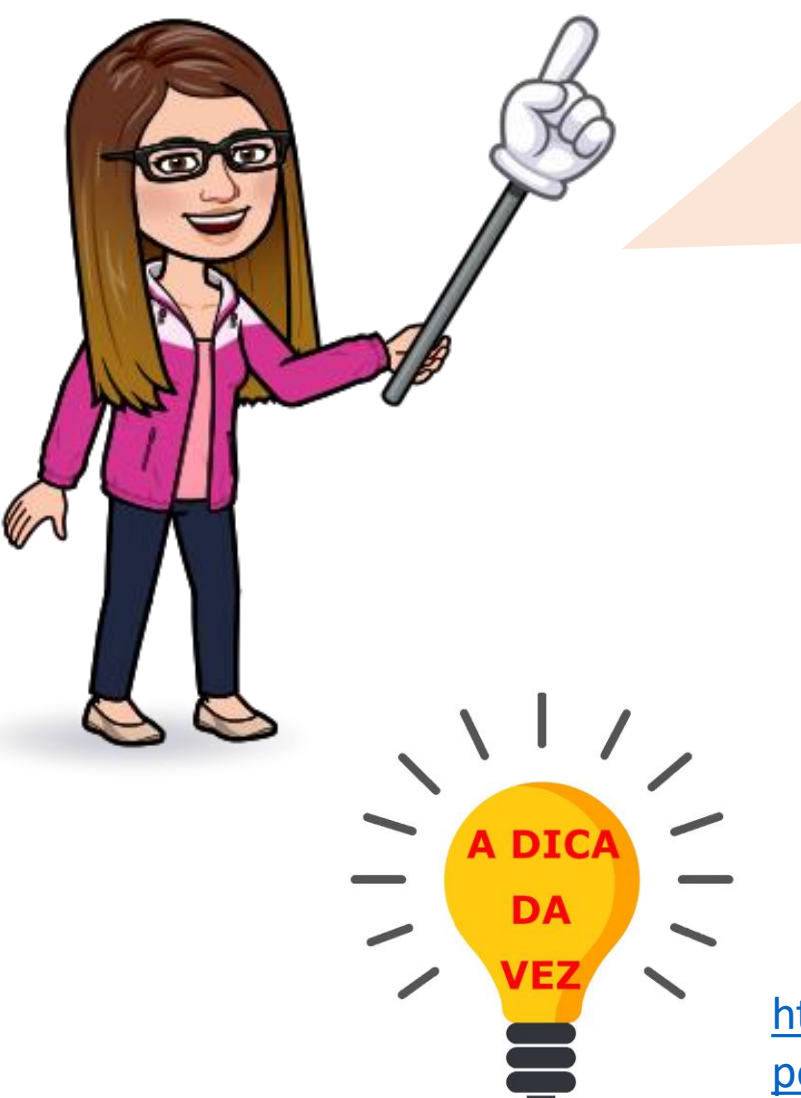

O primeiro passo para dar início as suas atividades é preencher o Cadastro do Estudante no site do INEP.

Acompanhe nos próximos slides o passo a passo para preencher o cadastro.

Acesse o site abaixo para maiores informações sobre como preencher o CADASTRO do Enade 2021

https://www.gov.br/inep/pt-br/assuntos/noticias/enade/estudantespodem-preencher-cadastro-do-enade-2021

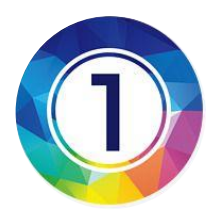

## Acessar o site oficial do ENADE. Para isso, entre no link: http://enade.inep.gov.br/enade/#!/login

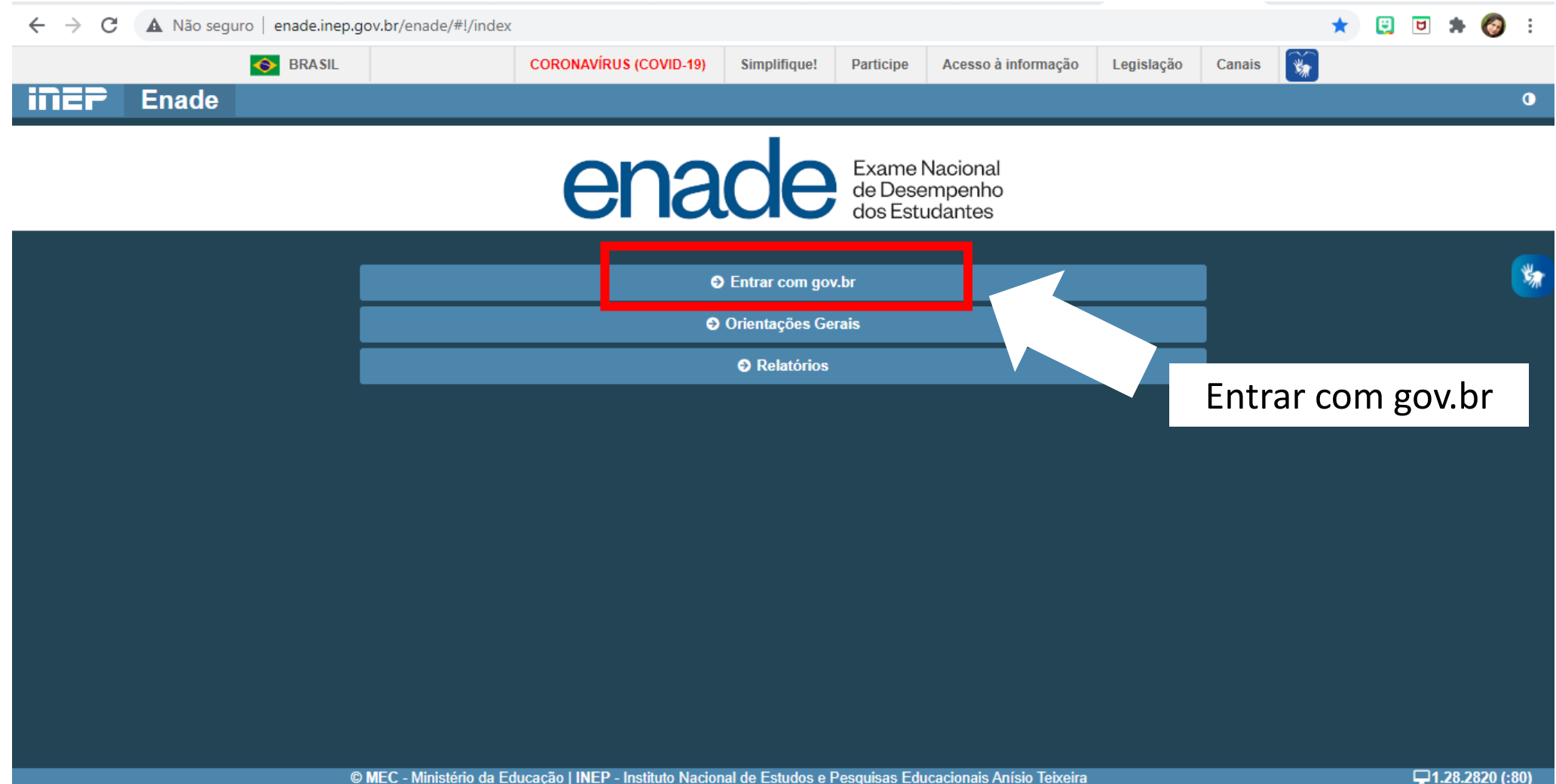

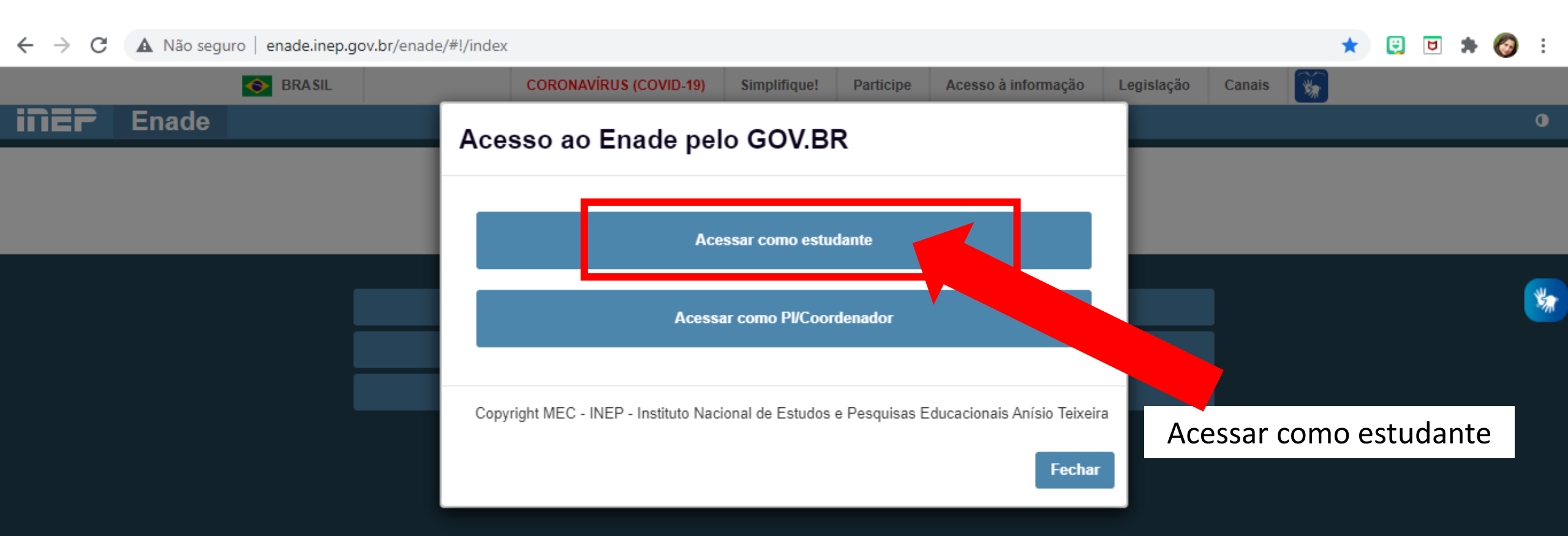

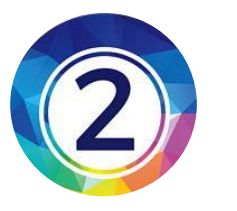

gov.br

#### Entre com seus dados do sougov.br

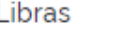

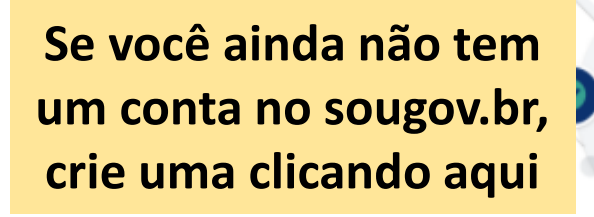

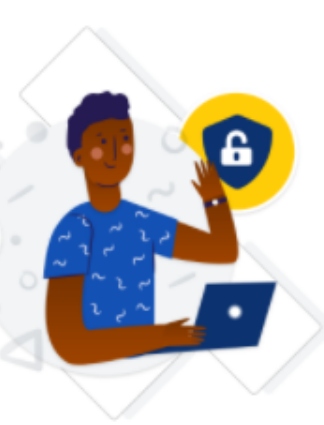

conta **gov.br** garante a identificação de cada ue acessa os serviços digitais do governo.

Crie sua conta gov.br

Depois da conta criada siga os passos descritos ao lado

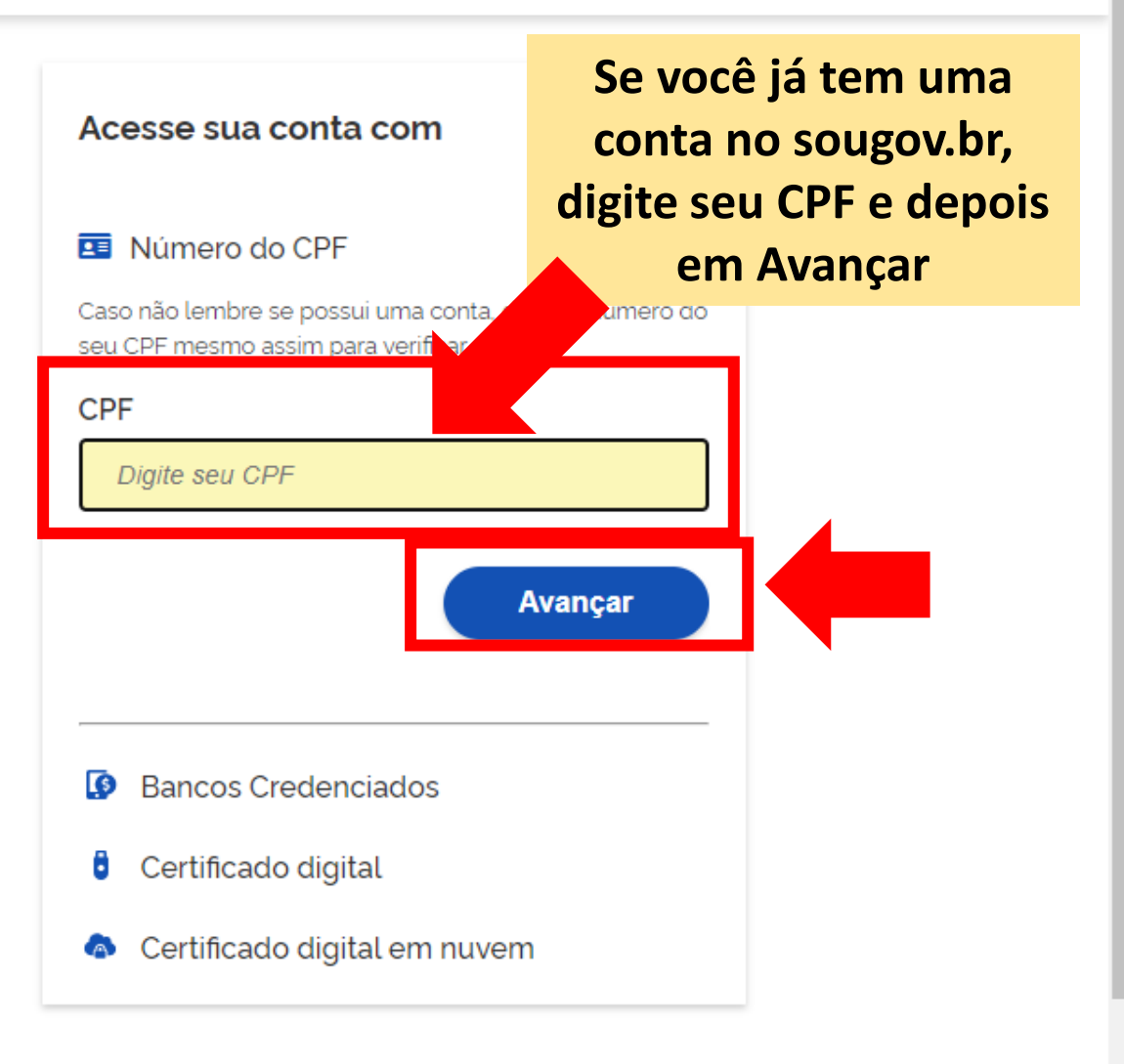

#### Ficou com dúvidas?

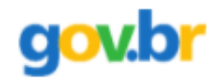

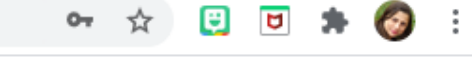

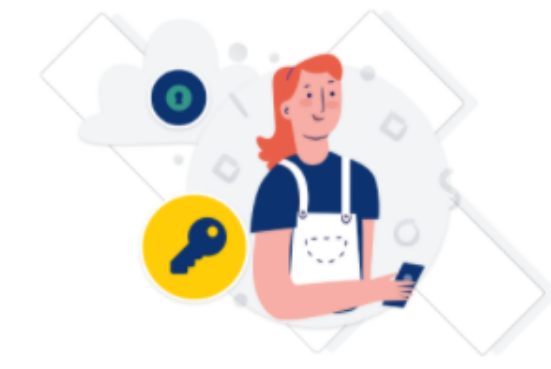

Digite sua senha para acessar o login único do governo federal.

| Digite sua senha           | Digite a senha e depois<br>em Entrar |  |  |  |  |
|----------------------------|--------------------------------------|--|--|--|--|
| CPF                        |                                      |  |  |  |  |
| 720.862.116-00             |                                      |  |  |  |  |
| Senha                      |                                      |  |  |  |  |
| Digite sua senha atual     | •                                    |  |  |  |  |
| <u>Esqueci minha senha</u> |                                      |  |  |  |  |
| Cancelar                   | Entrar                               |  |  |  |  |

Ficou com dúvidas?

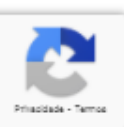

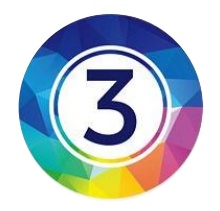

# Pronto! Você já está no site do INEP

|                              | BRASIL                                                                                                    | CORONAVÍRUS (COVID-19) Simplifique!                                                                   | Participe Acesso à informação       | Legislação Canais 🙀 |                                   |
|------------------------------|----------------------------------------------------------------------------------------------------|----------------------------------------------------------------------------------------------------|-------------------------------------|---------------------|-----------------------------------|
| ≡ iNEP Enade                 |                                                                                                    |                                                                                                    |                                     |                     | AANDERSON NOGUEIRA SILVERIO 🗸 🔹 🔿 |
| 🚓 Inicial                    | Edição vigente: 2021                                                                                                    | tro do Estudante:                                                                                     |                                     |                     |                                   |
| Cadastro do estudante        | Cl                                                                                                    | que aqui para                                                                                         |                                     |                     |                                   |
| Atendimento especializado    | C Jdar                                                                                                    |                                                                                                    |                                     |                     |                                   |
| \ominus Informações do curso | Periodo Do dia 19/07/2021<br>Status(Preenchimento/Atu                                                                                           | ner o seu cadastro                                                                                    |                                     |                     |                                   |
| Minhas inscrições            |                                                                                                    |                                                                                                    |                                     |                     | Acessar                           |
| Boletim de desempenho        |                                                                                                    |                                                                                                    |                                     |                     |                                   |
| A Solicitar discourse        | informações do curso                                                                                                    |                                                                                                    |                                     |                     |                                   |
| Ambiente do estudante        | Periodo: Do dia 30/08/2021 00:00:00 até o dia 17/0<br>Curso que realizará prova: 112086-SISTEMA DE<br>Área de enquadramento: 4006 - SISTEMAS DE | 9/2021 23.59.00, horário de Brasilia, DF.<br>NFORMAÇÃO (4-UNIVERSIDADE FEDERAL DO AMAZO<br>INFORMAÇÃO | INAS)                               |                     |                                   |
|                              | Atendimento especializado<br>Período: Do dia 30/08/2021 00:00:00 até o dia 03/0<br>Status: Não solicitado                                       | 9/2021 23:59:00 <mark>, h</mark> orário de Brasilia, <mark>D</mark> F.                                |                                     |                     |                                   |
| -                            | Tratamento pelo nome social                                                                                                    |                                                                                                    |                                     |                     | 1                                 |
| Ambiente do Est              | udante: 08/2021 00:00:00 até o dia 03/0                                                                                                    | 9/2021 23:59:00, horário de Brasília, DF.                                                             |                                     |                     |                                   |
| Acompanhe aqu                | ui tudo                                                                                                    |                                                                                                    |                                     |                     |                                   |
| sobre o ENADE                | 2021 08/2021 00:00:00 até o dia 13/1                                                                                                    | 1/2021 23:59:00, horário de Brasilia, DF.                                                             |                                     |                     |                                   |
|                              | Local de prova                                                                                                    |                                                                                                    |                                     |                     |                                   |
|                              | Período: Do dia 01/11/2021 00:00.00 até o dia 15/1                                                                                              | 1/2021 23 59 00, horário de Brasilia, DF.                                                             |                                     |                     |                                   |
|                              | © MEC - Ministério                                                                                                    | da Educação I INEP - Instituto Nacional de Estudos e Pes                                              | guisas Educacionais Anísio Teixeira |                     | □1.28.2820 (·80) ■1.28.3035 (69)  |

| Saiba como deve ser a<br>foto no próximo slide |                                                                                                    | Cadastro do Estudante:<br>eencha os dados solicitados.<br>a como nos próximos slides.                                         | Canais                           |
|------------------------------------------------|----------------------------------------------------------------------------------------------------|----------------------------------------------------------------------------------------------------|----------------------------------|
| ≡ iNEP Enade                                   |                                                                                                    |                                                                                                    | ANDERSON NOGUEIRA SILVERIO - O   |
| Reso seus                                      | dados pessoais não estejam corretos, prossiga com o<br>e dúvidas, entre em contato com a Central de Atendime | preenchimento do cadastro normalmente e entre em contato com a Receita Federal para realiz<br>ento pelo telefone 0800-616161. | ar a alteração.                  |
| Cadastro do estudante                          | CPF:                                                                                                    | Nome completo:                                                                                                    | Data de nascimento:              |
| Atendimento especializado                      | 000.664.872-00                                                                                               | ANDERSON NOGUEIRA SILVERIO                                                                                                    | 10/09/1990                       |
| ⊖ Informações do curso                         | Sexo:                                                                                                    | Nome da mäe:                                                                                                    | Nome do pai:                     |
|                                                | Masculino                                                                                                    | LOURENCA NOGUEIRA SILVERIO                                                                                                    | Não declarado                    |
| Boletim de desempenho                          | Foto recente: *                                                                                              |                                                                                                    |                                  |
|                                                |                                                                                                    | 😂 Escolher arquivo                                                                                                    |                                  |
| Ambiente do estudante     Endereço             |                                                                                                    |                                                                                                    |                                  |
| CEP: *                                         |                                                                                                    | Consulte seu CEP                                                                                                    |                                  |
| Friday                                         | ·····                                                                                                    | Ni                                                                                                    | mere: •                          |
| Littere                                        |                                                                                                    |                                                                                                    |                                  |
| Comple                                         | mento:                                                                                                    | Bairro: 🗰                                                                                                    |                                  |
| UF:                                            |                                                                                                    | Municipio:                                                                                                    |                                  |
| Contato                                        |                                                                                                    |                                                                                                    |                                  |
| DDD: #                                         | Telefone fixo: 🛊                                                                                             | DDD: * Celular: *                                                                                                    |                                  |
| Selec                                          | sione •                                                                                                    | Selecione 👻                                                                                                    |                                  |
| E-mail:                                        | •                                                                                                    | Contirme o e-mail: *                                                                                                    |                                  |
|                                                | © MEC - Ministério da Educação                                                                               | I INEP - Instituto Nacional de Estudos e Pesquisas Educacionais Anisio Teixeira                                               | □1.28.2820 (:80) ■1.28.3035 (59) |

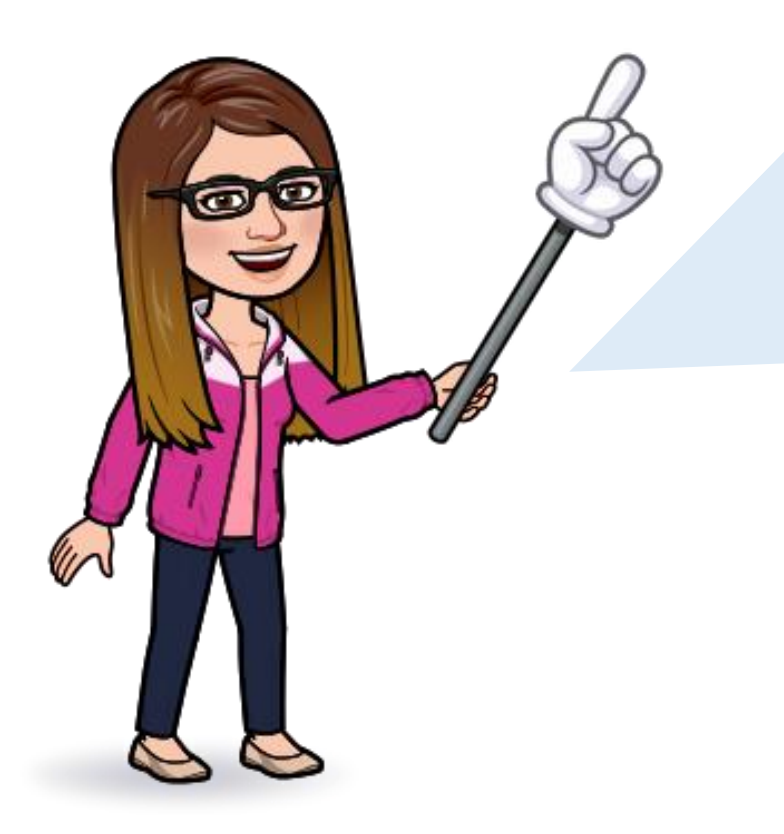

A foto deve ser atual, nítida, individual, colorida, com fundo branco que enquadre desde a cabeça até os ombros, de rosto inteiro, sem uso de óculos escuros e artigos de chapelaria (boné, chapéu, viseira, gorro ou similares).

Vale ressaltar que os dados pessoais informados no cadastramento devem ser correspondentes aos registrados na Receita Federal.

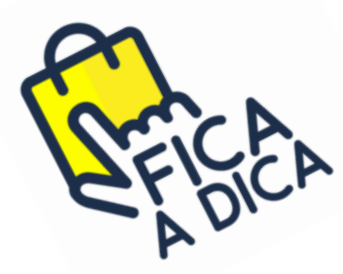

**Remove o fundo de um imagem:** 

https://www.remove.bg/pt-br/upload

#### 1 - Digite seu CPF no campo solicitado

### 2 - Insira a sua foto de acordo como foi explicado anteriormente

#### Os seus dados são coletados de acordo com o cadastro da Receita Federal

| 6                                      | BRASIL                                                    | CORONAVÍRUS (COVID-19)                                               | Simplifique!      | Participe     | Acesso à informação              | Legislação      | Canais      | *                        |          |    |
|----------------------------------------|-----------------------------------------------------------|----------------------------------------------------------------------|-------------------|---------------|----------------------------------|-----------------|-------------|--------------------------|----------|----|
| <b>Einer</b> Ena                       | de                                                        |                                                                      |                   |               |                                  | <b>a</b> .      |             |                          |          | 0  |
|                                        | Edição vigente: 2021                                      |                                                                      |                   |               |                                  |                 |             |                          |          |    |
| 삼 Inicial                              | Cadastro de estu                                          | udante                                                               |                   |               |                                  |                 |             |                          |          |    |
| Cadastro do estudante                  |                                                           |                                                                      |                   |               |                                  |                 |             |                          |          | _  |
| Atendimento                            | Informações pessoais                                      |                                                                      |                   |               |                                  |                 |             |                          |          |    |
| especializado                          | Caso seus dados pessoais n<br>Em caso de dúvidas, entre e | ião estejam corretos, prossiga co<br>m contato com a Central de Aten | om o preenchiment | o do cadastro | o normalmente e entre em<br>5161 | contato com a F | Receita Fed | eral para realizar a alt | teração. | ¥, |
| Informações do curso                   |                                                           |                                                                      |                   |               |                                  |                 |             |                          |          |    |
| Minhas inscrições                      |                                                           | CPF:                                                                 |                   | Nome          | completo:                        |                 | Data de i   | nascimento:              | _        |    |
| Bolatim da dasamnanho                  |                                                           | 000.000.000-0                                                        | 0                 | An            | a Paula Silva                    |                 | 30/0        | 05/1998                  |          |    |
| G Doicuin de desempenno                |                                                           | Sexo:                                                                |                   | Nome          | da mãe:                          |                 | Nome do     | pai:                     |          |    |
| <ul> <li>Solicitar dispensa</li> </ul> |                                                           | Masculino                                                            |                   | Fer           | nanda Castro S                   | ilva            | Yuri P      | Pereira Silva            |          |    |
| Ambiente do estudante                  |                                                           | Wascumo                                                              |                   |               |                                  |                 |             |                          |          |    |
|                                        |                                                           | Foto recente: *                                                      |                   |               |                                  | nuivo será envi | ado         |                          |          |    |
|                                        |                                                           |                                                                      | Ð                 | Escolher ar   | quivo após clicar no b           | otão "Confirma  | r".         |                          |          |    |
|                                        |                                                           |                                                                      |                   |               |                                  |                 |             |                          |          |    |

#### 3 - Digite o restante de seus dados pessoais

4 - Clique no botão "Confirmar"

| 📀 BR                                                   | RASIL                | CORONAVÍRUS (COVID-19)               | Simplifique!      | Participe       | Acesso à informação      | Legislação  | Canais  | *                  |                |
|--------------------------------------------------------|----------------------|--------------------------------------|-------------------|-----------------|--------------------------|-------------|---------|--------------------|----------------|
| ≡ iner Enade                                           |                      |                                      |                   |                 |                          | <b>A</b> 1  | TI      |                    | 0              |
| Inicial                                                | Endereço             |                                      |                   |                 |                          |             |         |                    |                |
| Cadastro do estudante                                  | CEP: *               | Consulte seu C                       | EP                |                 |                          |             |         |                    |                |
| <ul> <li>Atendimento</li> <li>especializado</li> </ul> | Endereço:            |                                      |                   |                 | Número                   | o: <b>*</b> |         |                    | *              |
| Informações do curso                                   | Complemento:         |                                      |                   |                 | Bairro:                  |             |         |                    |                |
| Minhas inscrições                                      |                      |                                      |                   |                 | Dailton                  |             |         |                    |                |
| Boletim de desempenho                                  | UF:                  |                                      | Município:        |                 |                          |             |         |                    |                |
| Solicitar dispensa                                     |                      |                                      |                   |                 |                          |             |         |                    |                |
| Ambiente do estudante                                  |                      |                                      |                   |                 | Se não t                 | iver um r   | número  | o fixo, digite     | e o 🔤 📕        |
|                                                        | Contato              |                                      |                   |                 | 💄 número d               | o seu cel   | ular se | m o 9 na fre       | ente 📃         |
|                                                        | DDD:                 | Telefone fixo:                       |                   | UUD:            | Celular:                 |             |         |                    |                |
|                                                        |                      |                                      |                   |                 |                          |             |         |                    |                |
|                                                        | E-mail: 🗰            |                                      |                   | Confirme o e-   | mail: ≭                  |             |         |                    |                |
|                                                        |                      |                                      |                   |                 |                          |             |         |                    |                |
|                                                        |                      |                                      |                   |                 |                          |             |         |                    |                |
|                                                        |                      |                                      |                   |                 |                          |             |         | Cancelar           | Confirmar      |
|                                                        | © MEC - Ministério d | a Educação I INER - Instituto Nacion | al da Estudos a l | Posquisas Educa | acionais Anísio Toivoira |             |         | □1 28 2820 (·80) ■ | 1 28 3035 (64) |

|                                                                                                    | CORO BRASIL CORO                                                                                                    | ONAVÎRUS (COVID-19) Simplifique! Participe Acesso à informação Legislação Canais           |                              |
|----------------------------------------------------------------------------------------------------|----------------------------------------------------------------------------------------------------|--------------------------------------------------------------------------------------------|------------------------------|
|                                                                                                    | Edictic vicente: 2021                                                                                                    |                                                                                            | ANDERSON NOGUEIRA SILVERIO + |
| Inicial<br>Cadastro do estudante<br>Atendimento especializado<br>Informações do curso<br>Minhas inscrições | Ambiente do estudante<br>Cadastro do estudante<br>Periodo: Do dia 19/07/2021 10:00:00 até o dia 13/11/20<br>Status(Preenchimento/Atualização): Realizado                                                                                            | Ambiente do Estudante:<br>Veja que o Status do<br>Cadastro do Estudante<br>está agora como | Acessar                      |
| Boletim de desempenho                                                                                      | Informações do curso                                                                                                    | "Realizado"                                                                                |                              |
| ) Ambiente do estudante                                                                                    | Curso que realizará prova: 112086-SISTEMA DE INFORMAÇÃO (4-U<br>Área de enquadramento: 4006 - SISTEMAS DE INFORMAÇÃO<br>Atendimento especializado<br>Periodo: Do dia 30/06/2021 00:00:00 até o dia 03/09/2021 23:59:00, h<br>Status: Não solicitado | UNIVERSIDADE FEDERAL DO AMAZONAS)<br>norârio de Brasilia, DF.                              |                              |
|                                                                                                    | Tratamento pelo nome social<br>Periodo: Do dia 30/08/2021 00 00 00 até o dia 03/09/2021 23 59 00, h<br>Status: Não solicitado                                                                                                    | orário de Brasilia, DF.                                                                    |                              |
|                                                                                                    | Questionário do Estudante                                                                                                    |                                                                                            |                              |
|                                                                                                    | Periodo: Do dia 30/08/2021 00:00:00 atè o dia 13/11/2021 23:59:00, ho<br>Status: Não preenchido                                                                                                    | orário de Brasilia, DF.                                                                    |                              |
|                                                                                                    | Local de prova                                                                                                    |                                                                                            |                              |
|                                                                                                    | Periodo: Do dia 01/11/2021 00:00:00 até o dia 15/11/2021 23:59:00, he                                                                                                    | orário de Brasilia, DF.                                                                    |                              |
|                                                                                                    |                                                                                                    |                                                                                            |                              |

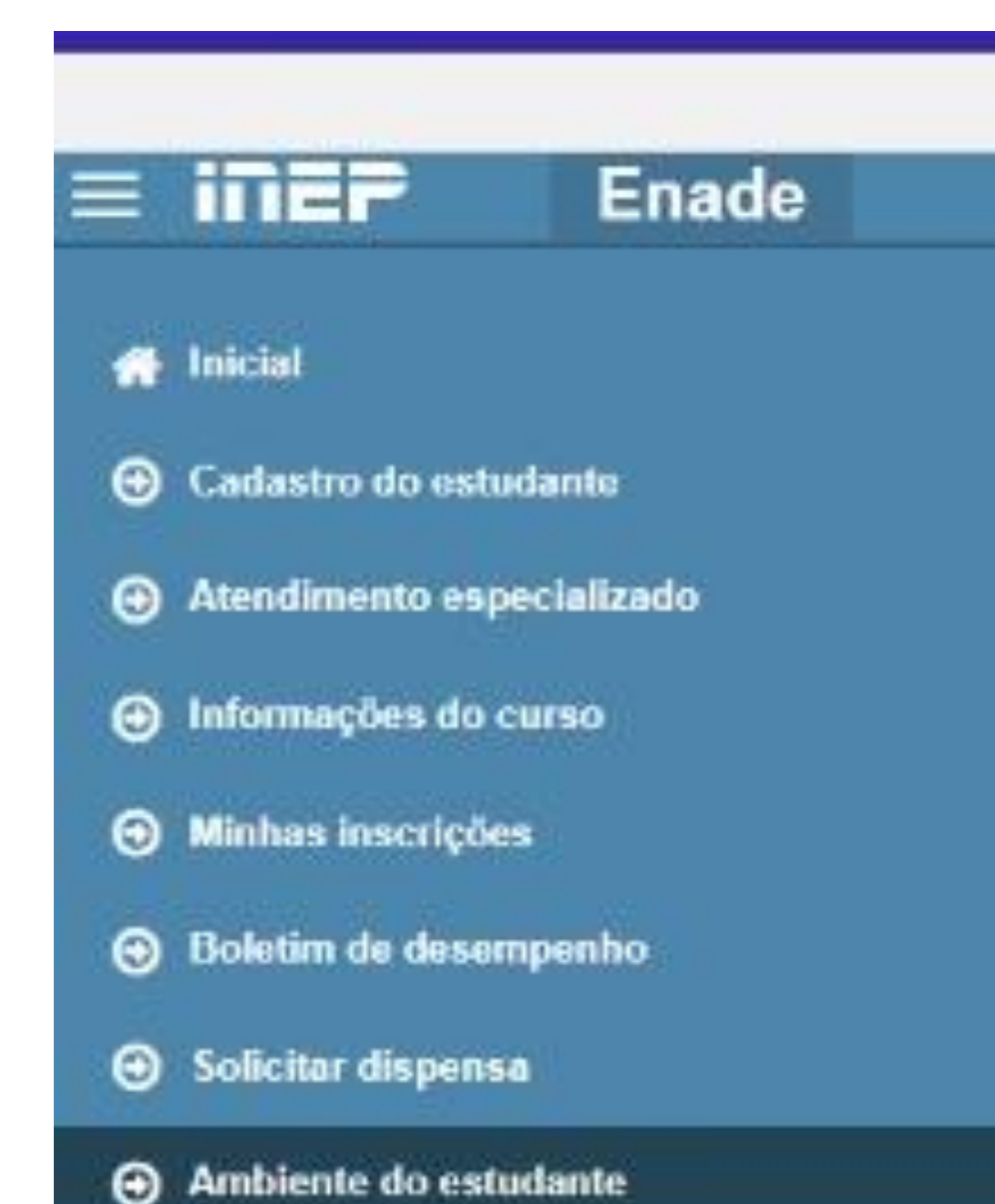

# Navegue pelo MENU do site do INEP

![](_page_19_Picture_0.jpeg)

Nesse site você também terá poderá consultar o local da prova e imprimir o Cartão de Confirmação da inscrição.

Nesse site, também, no período de 30 de agosto a 13 de novembro você terá que preencher o Questionário do Estudante.

Este item é obrigatório e o não preenchimento pode impedir você de colar grau, portanto, preencha o quanto antes!

![](_page_20_Picture_0.jpeg)

A Comissão do ENADE (CENADE 2021) está planejando uma **reunião remota** para explicar sobre o ENADE 2021.

> O coordenador do seu curso irá enviar o convite, portanto, prepare suas perguntas!

![](_page_21_Picture_0.jpeg)

Qualquer dúvida consulte o coordenador do seu curso ou acesse o Edital Nº 36/2021- MEC/INEP\*

\*https://in.gov.br/en/web/dou/-/edital-n-36-de-12-de-julhode-2021exame-nacional-de-desempenho-dos-estudantesenade-2021-331807144

![](_page_21_Picture_3.jpeg)